## 2017-11-09 How to remove HTTP content & external link & Active content from my listing?

???ID??: 68 | ??: ???? | ?????: Wed, Jan 24, 2018 2:54 PM

For removing HTTP content:

Please log in to SoldEazy system, go to Listing > Live Listing > Listing Maintenance

| Listing ShipEazy Inventory T | Tools              | Channel                         |  |  |
|------------------------------|--------------------|---------------------------------|--|--|
| Live Listing                 | •                  | Listing Maintenance             |  |  |
| Catasheet                    | •                  | Without Recent Sales            |  |  |
| Business Profile             |                    | Listing Recommendation          |  |  |
| Attribute Class              | Duplicated Listing |                                 |  |  |
| Listing History              |                    | Listing without Stock           |  |  |
| SY US UE RV AU               | Ť                  | Listing without Datasheet       |  |  |
|                              | 4                  | Listing-Datasheet Inconsistency |  |  |
|                              |                    | Best Match                      |  |  |
|                              |                    |                                 |  |  |

Search for both active and hidden(out of stock) listings

## Live Listing

| SEARCH            |   |
|-------------------|---|
| ltem No.          | 2 |
|                   |   |
| SKU               |   |
|                   |   |
| Channel Account   |   |
| Choose a shop     |   |
| Channel Site      |   |
| T                 |   |
| Listing Format    |   |
| T                 |   |
| Title             |   |
|                   |   |
| Duration          |   |
| T                 |   |
| Status            |   |
| 🖉 Active 🗹 Hidden |   |
| Start Time        |   |
| T                 |   |
| Sort By           |   |
| T                 |   |
| Search            |   |
| Reset Advanced    |   |

Select all listings that you want to remove HTTP content from

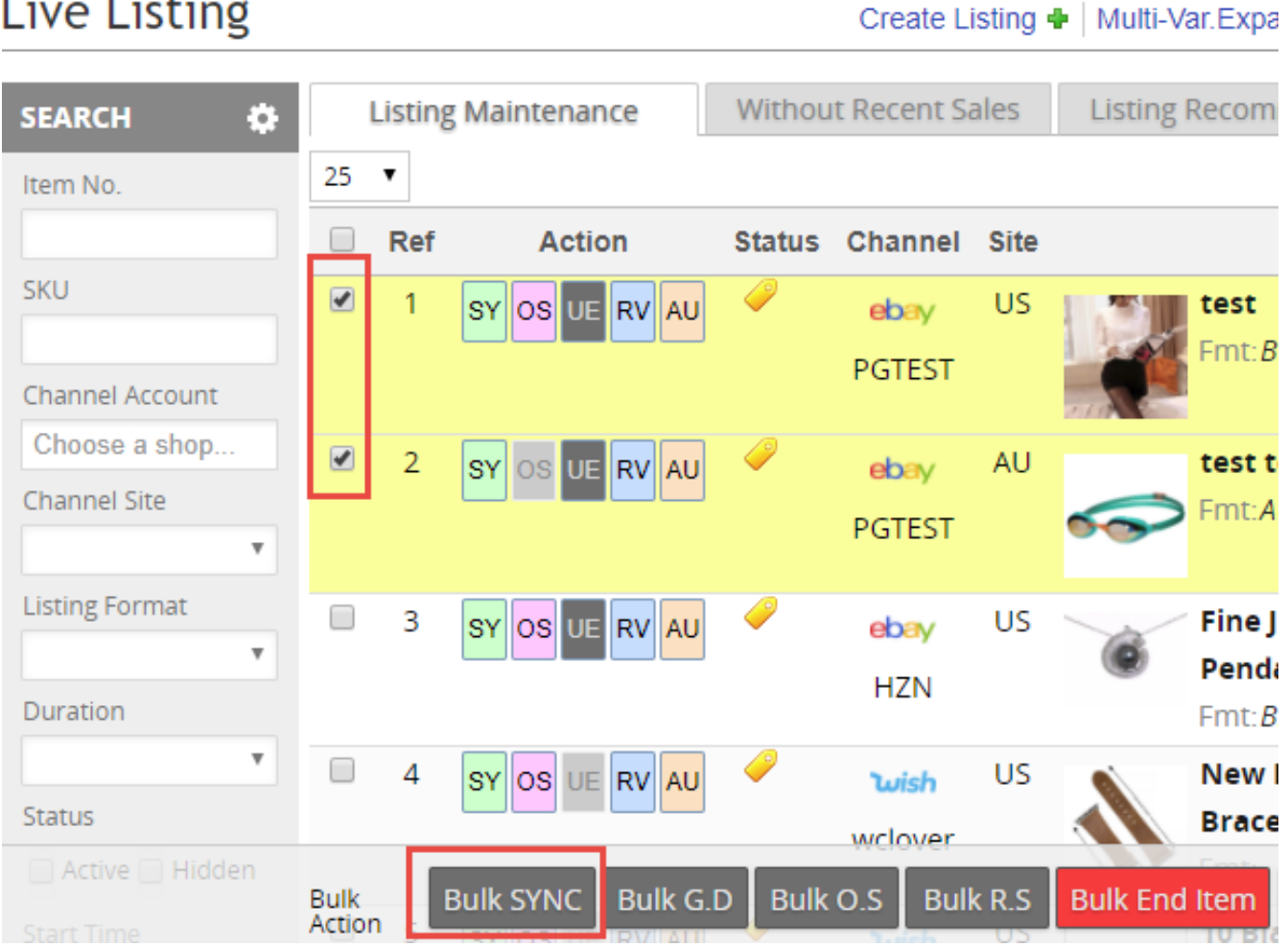

Clock "Bulk SYNC" button, then make sure "Forcing HTTPS to all Image URLs in item description" option is checked, then click "Sync Up"

## Live Listing

| Are you sure to SYNC  | the Price, Postage and   | Quantity of the selected item |
|-----------------------|--------------------------|-------------------------------|
| Sync Up with Galle    | ery Pictures *           |                               |
| 🔲 Sync Up with Qua    | ntity                    |                               |
| Sync Up with Price    | & Shipping Postage       | earn more                     |
| Forcing HTTPS to:     | all Image URLs in item o | description                   |
| * Sync Up with Galler | y Pictures will take mor | e time.                       |
|                       |                          |                               |

a "New bulk job added" sign will appear, then you'll know that a bulk job will be running.

| Listing Recommendation | Duplicated Listing | Listing without Stock | Listing without Datasheet |  |  |
|------------------------|--------------------|-----------------------|---------------------------|--|--|
| New bulk job added.    |                    |                       |                           |  |  |

Please go to **Tools > Job Manager** to check the progress of the bulk task above.

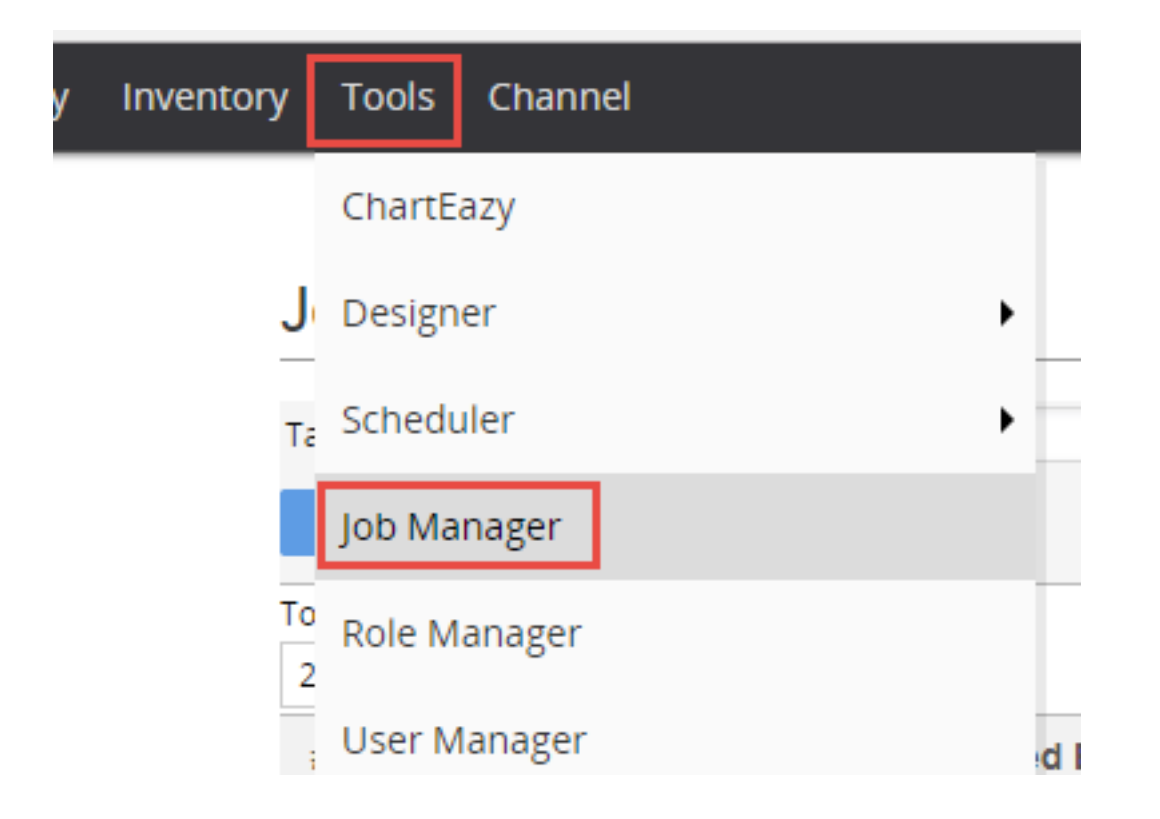

When all listings are synced up to eBay, you will see a green check sign next to the task.

| Job Manager     |                                                             |                                                                                                    |                                                                                                    |                                                                                                    |                                                                                                    | Refr                                                                                                    | esh Help                                                                                                    |                                                                                                    |
|-----------------|-------------------------------------------------------------|----------------------------------------------------------------------------------------------------|----------------------------------------------------------------------------------------------------|----------------------------------------------------------------------------------------------------|----------------------------------------------------------------------------------------------------|----------------------------------------------------------------------------------------------------|----------------------------------------------------------------------------------------------------|----------------------------------------------------------------------------------------------------|
| ID              | Task Desc                                                   | •                                                                                                    | Created By                                                                                                    | <ul> <li>Created Date Time</li> </ul>                                                                                                    | T                                                                                                    |                                                                                                    |                                                                                                    |                                                                                                    |
| arch            | Reset                                                       |                                                                                                    |                                                                                                    |                                                                                                    |                                                                                                    |                                                                                                    |                                                                                                    |                                                                                                    |
| jobs queue<br>T | d: 224 jobs                                                 |                                                                                                    |                                                                                                    |                                                                                                    | ✓All s<br>224 Records < P                                                                                                    | ucceed <b>V</b> Partia<br>Prev 1 2 3                                                                                                    | lly succeed                                                                                                    | XAll failed<br>Next >                                                                                                    |
| Task ID         | Task Desc                                                   | Created By                                                                                            | Created Date Time                                                                                                    | Start Date Time                                                                                                    | Finish Date Time                                                                                                    | Status                                                                                                    | Result                                                                                                    | Action                                                                                                    |
| 2536173         | 3 Sync Up                                                   | Jenny                                                                                                 | 09/11/2017 15:44                                                                                                    | 09/11/2017 15:45                                                                                                    | 09/11/2017 15:45                                                                                                    | Completed                                                                                                    | <b>v</b>                                                                                                    | Result                                                                                                    |
| 2534329         | 9 Sync Up                                                   | Jenny                                                                                                 | 09/11/2017 12:30                                                                                                    | 09/11/2017 12:31                                                                                                    | 09/11/2017 12:31                                                                                                    | Completed                                                                                                    | <b>v</b>                                                                                                    | Result                                                                                                    |
| 2534283         | 3 Sync Up                                                   | Zoe testing                                                                                           | 09/11/2017 12:06                                                                                                    | 09/11/2017 12:07                                                                                                    | 09/11/2017 12:07                                                                                                    | Completed                                                                                                    | <b>V</b>                                                                                                    | Result                                                                                                    |
|                 | D Mana<br>ID<br>jobs queue<br>Task ID<br>2536173<br>2534228 | ID Task Desc   ID Reset   jobs queued: 224 jobs   Z536173 Sync Up   2534329 Sync Up   2534283 Sync Up | ID Task Desc   ID Reset   jobs queued: 224 jobs <b>Task ID Task Desc Created By</b> 2536173 Sync Up   2534329 Sync Up   2534283 Sync Up | Task Desc       Created By         ID       Task Desc       Created By         Reset       ID       Task Desc       Created By         Jobs queued: 224 Jobs       ID       ID       Task Desc         Task ID       Task Desc       Created By       Created Date Time         2536173       Sync Up       Jenny       09/11/2017 15:44         2534229       Sync Up       Jenny       09/11/2017 12:30         2534283       Sync Up       Zoe testing       09/11/2017 12:06 | Task Desc       Created By       Created Date Time         Reset       ID       Task Desc       Created By       Created Date Time         Jobs queued: 224 Jobs       ID       Task Desc       Created By       Created Date Time         Task ID       Task Desc       Created By       Created Date Time       Start Date Time         2536173       Sync Up       Jenny       09/11/2017 15:44       09/11/2017 15:45         2534229       Sync Up       Jenny       09/11/2017 12:30       09/11/2017 12:31         2534283       Sync Up       Zoe testing       09/11/2017 12:06       09/11/2017 12:07 | Task Desc       Task Desc       Created By       Created Date Time       Image: Created Date Time       Image: Created Date Time </td <td>Task Desc       Created By       Created Date Time       Image: Created Partial 224 Records &lt; Previous 234 Records &lt; Previous 234 Records &lt; Previous</td> <td>Task Desc       Created By       Created Date Time       Image: Created Date Time       Image: Crea</td> | Task Desc       Created By       Created Date Time       Image: Created Partial 224 Records < Previous 234 Records < Previous 234 Records < Previous | Task Desc       Created By       Created Date Time       Image: Created Date Time       Image: Crea |

These steps will also resolve your External link & Active content problems in SoldEazy Listing Template, but if you are not using SoldEazy listing description template, or somehow the template settings became invalid, you might want to go to eBay back end and remove those contents directly on eBay.

If your account is under limitation, or the listing is ending soon, the sync up job might not be entirely successful, please modify them in eBay back end.

## 222 : Holistic Tech - Thu, Nov 9, 2017 5:21 PM. 2222 6333 2

 Image: Contract of the second state of the second state of th